LS-1600网络视频服务器

# 快速安装指南

## 目 录

| 第一部分 概述    |
|------------|
| 关于网络视频服务器2 |
| 安全2        |
| 视频2        |
| 设备组成       |
| 设备包装描述     |
| 第二部分 设置与安装 |
| 设置5        |
| 点对点建立连接7   |
| 安装7        |
| LED 指示灯    |
| 设备参数描述表    |

## 1

## 第一部分 概述

专门设计用于通过IP网络进行视频监视和监控的产品,本视频服务器能够在10/100M以太网络传输高达每秒30帧 (60场)的高清晰MPEG-4视频图像。 本视频服务器产品能够很容易地在局域网和广域网(LAN and WAN)进行系统扩展延伸,或者通过ISDN,PSTN或者xDSL路由器连接到互联网。 该设备建立在开放式的标准系统之上,有利于保护用户的长期投资。

## 关于网络视频服务器

网络视频服务器产品能够通过Web方式进行视频浏览访问。举个例子,如果你正在使用带云台镜头控制的摄像机, 安装此设备,你就可以直接通过浏览器来直接控制它。 网络视频服务器仅仅用来室内使用。

你的网络视频服务器系统设备所具有的接口,坦率地说这个金属盒子,兼容大多数流行的摄像机的控制数据端口 (4800波特率,8个数据位,无奇偶校验,1个停止位)。一对网络视频服务器产品分为解码器(-*R*)和编码器(-*T*)。 除非特别说明,网络视频服务器是指包含编码器或者解码器中的任何一个。

你同时也可以购买一个具有扩展功能的网络视频服务器设备(网络视频服务器-XT)。你可以采用12V DC或者15V DC个给网络视频服务器设备供电。一对设备(包含编码器和解码器)采用同样的工作电压工作。

### 安全

网络视频服务器编码器与解码器设备保留两个透明的串口通道,并且两者可以同时使用。 RS-232和RS-422/485 端口被任何串口设备来使用,每一个网络视频服务器设备都具有唯一的SSL(加密套接字协议层)加密认证码,用来对 IP数据的安全加密。 SSL一般是用来管理安全的IP信息传输的协议,因此,采用Sconfigurator工具来对编码器和解码 器之间进行建立连接是完全的。可靠的。

### 视频

关于网络视频服务器设备所涉及到的不同制式下的视频分辨率,见下表(Resolution栏分别指:horizontal resolution(水平分辨率), vertical resolution(垂直分辨率),表中的数字指象素):

| Resolution          | Horizontal resolution Vertical resolution |      | esolution |
|---------------------|-------------------------------------------|------|-----------|
|                     | NTSC/PAL                                  | NTSC | PAL       |
| QCIF                | 176                                       | 120  | 144       |
| CIF                 | 352                                       | 240  | 288       |
| 2CIF                | 352                                       | 384  | 448       |
| 2CIFH (All columns) | 704                                       | 240  | 288       |
| 4CIF                | 704                                       | 480  | 576       |
| All lines           | 352                                       | 480  | 576       |

视频帧速率的范围为NTSC制式下1-30帧/秒,PAL制式下1-25帧/秒。

## 设备组成

一套完整的网络视频服务器设备包含如下一些组件和部件:

您所定购的编码器设备和(或)解码器设备;

外接12V DC直流电源适配器;

包含本设备的说明文档和版本说明以及对设备进行配置的应用程序Sconfigurator的CD光盘;

本《网络视频服务器快速安装指南》手册一本。

#### 产品的代码描述

网络视频服务器-R 以太网解码器 网络视频服务器-T 以太网编码器 网络视频服务器-XT 以太网编码器的扩展 ProductCode-A 带双向音频的编码器或者解码器

## 设备包装描述

网络视频服务器属于一种电子设备,其外壳为不防雨的铝制或其它合金外壳,所以意味着此设备只能够在室内使用。

设备的前面板包含一个 RJ-45 接口、一个 LED 指示灯、一个 RESET 复位按钮和一个 RS-232 的 DB-9 母头。

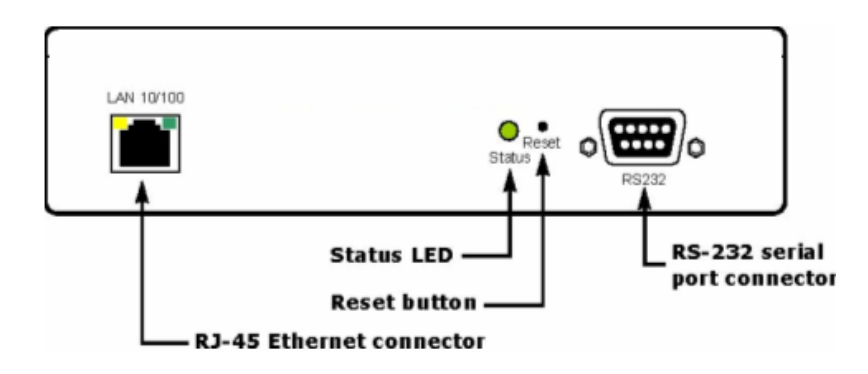

设备的后面板包含一个 12 脚的接线端子(电源,报警和 RS-422/485),一个用来连接视频输入输出用的 BNC 母头,以及可选的音频扩展接口。

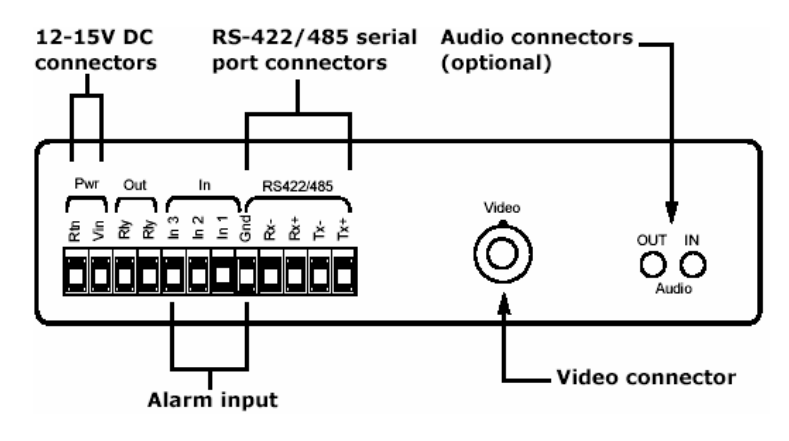

## 2

## 第二部分 设置与安装

在对网络视频服务器设备进行第二部分操作之前,请您确认已经完成了以下步骤: 基本的设置,主要的连接接口和串口连接; 点对点连接; 设备的物理连接已经完成。

## 设置

安装完网络视频服务器设备后的首要任务是,将设备的IP地址改成与您现有的网络(LAN或WAN)相同的网段的IP 地址,确保设备与网络的兼容性。然后,请在本手册的最后的《设备参数描述表》中写下IP地址信息。

设置该设备时,对计算机最小的软件和硬件环境需求如下:

Windows 2000 Service Pack 2或更高, 或者 Windows XP;

网卡;

## 串口。

#### 设置IP参数步骤:

- 1 在实验室,您将设备打开,放在桌子上;
- 2 将网络视频服务器通过一根交叉跳线直接和计算机的网络接口对接,或者用普通网线将设备接入到LAN局域网络;

3 用夹子等夹住网线,以免网线晃动或挪动;

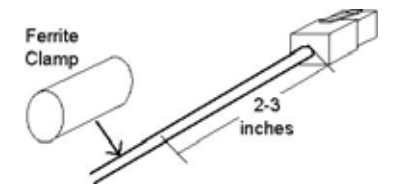

4 打开设备的电源;

- **5** 打开计算机,在随机附件CD 光盘中找到Sconfigurator配置软件工具,并运行它, Sconfigurator将会弹出一个 Windows窗口;
- 6 在General (常规)标签项,点击Program Options (程序选项),系统将会弹出如下窗口:

| PAddress of the PC :                           | 192.168.135.194 🛫                                   |
|------------------------------------------------|-----------------------------------------------------|
| etect All Units on LAN :                       | Г                                                   |
| (SIP Poit :                                    | 5510                                                |
| Discovery IP Address :                         | 224 . 16 . 32 . 1                                   |
|                                                |                                                     |
|                                                | Reset to<br>Broadcast Multicast                     |
| SSL                                            | Reset to<br>Broadcast Multicast                     |
| SSL<br>Trusted Unit List :                     | Reset to<br>Broadcast Multicast                     |
| SSL<br>Trusted Unit List :                     | Reset to<br>Broadcast Multicast<br>Broadcast Brogse |
| SSL<br>Trusted Unit List :<br>Enable Security: | Reset to<br>Broadcest Multicast<br>Browse           |

- 7 确认在VSIP Port (VSIP端口)的值是5510 (系统默认);
- 8 点击Detect All Units on LAN ( 搜索局域网络所有设备 ) 的复选框, 然后点击OK;
- 9 再选择Units (设备) 标签项, 然后点击Discover (搜索);

一个类型为 "Unknown (未知)"并且IP地址为169.254.*X*.Y 的设备将会出现在**Units**窗口;此信息说明系统找到了您 新安装的设备;

| Unt Name         | а Туро           | Address         | Product | Discover  |
|------------------|------------------|-----------------|---------|-----------|
| -192,168,135,114 | -Unit Receiver   | 192,168,135,114 | 51500e  | Configure |
| 192.168.135.215  | - Unit Receiver  | 192.168.195.215 | S1900e  | Add       |
| - 🦓 Unizown      | Uninown          | 169.254.31.68   | Unknown | Idnet     |
|                  |                  |                 |         | Baboot    |
| 11               |                  |                 |         | ANDERED   |
|                  | 3 unit(e) direct | beievo          |         |           |
|                  |                  |                 |         |           |
| ware Update      |                  |                 |         |           |

同时,其它已经被配置过的设备,如果也连接在网络上,该设备也会被搜索到,并出现在设备框中。

10 用鼠标双击该设备就可以来配置该设备了;

11 需要对未知设备进行重新配置(Reconfigure unit)吗?在确认窗口,点击Yes. 新的网络配置(New Network Configuration)窗口将会出现;

| Use DHCP:   |      |        |   |
|-------------|------|--------|---|
| IP Address: | Es.  | - 62   | 1 |
| Subnet:     | - 24 | - 61   | 1 |
| Gateway     |      | <br>15 |   |

12 如果使用 DHCP(动态主机配置协议)功能,点击 Use DHCP;否则,您就需要输入 IP 地址(IP address),子网 掩码(subnet mask),和网关(gateway),如果您不能够确定输入什么值,那么请与当地网络管理员联系。

如何设置 DHCP 以及详细信息,请参考光盘中的相关手册。

13 点击OK.。

现在,您已经完成了网络视频服务器的初始化配置,您可以将设备接入到网路了。

## 点对点建立连接

为了在监视器上显示图像,您需要在编码器和解码器之间建立一个连接,同时要确保两个设备在同一个IP网络。 在此步骤,如果需要获取更多详细的信息,请参考《*SConfigurator User Manual*》手册的"Managing Connections (连接管理)"选项。

点对点建立连接的步骤:

- **1** 运行配置工具Sconfigurator;
- 2 选择Units(设备)标签项,点击Discover(搜索)。 所有在此同一个网络的设备都会出现在Units(设备)列表中。 如果您已经配置过的设备没有被找到,那么请检查并确认设备的VSIP端口和您运行的Sconfigurator程序中的VSIP 端口是否同一个端口;
- 3 选择Connections (连接) 标签项, 然后点击Add (增加), Connection Creator (建立连接) 的窗口将会出现;

| Transmitters                                                                         | Receivers                             |
|--------------------------------------------------------------------------------------|---------------------------------------|
| 17216.0.40/Streem1<br>17216.0.40/Streem2<br>17216.0.45/Streem1<br>17216.0.45/Streem2 | 172.16.0.19                           |
| Video                                                                                | Enable Audio                          |
| UDP                                                                                  | • PTT / PTL •                         |
| Forward 1/0                                                                          | · · · · · · · · · · · · · · · · · · · |
| Z Forward Sonal Bort Data                                                            | Connect Cancel                        |

- **4** 在左边编码器栏选择一个stream2 (视频流2),并且在右边解码器栏选择一个解码器设备。 在网络视频服务器-T 设备里面,视频流1(stream1)是用来通过Web方式进行视频浏览时使用的;
- 5 如果不需要传输I/O端口数据(比如,报警(alarms)),那么请清除 Forward I/O(转发I/O端口数据)前的复选 框;
- 6 如果不需要传输串口数据(如PTZ云台镜头控制命令),那么请清除Forward Serial Port Data(转发串行端口数据) 前的复选框;
- 7 如果需要在编码器和解码器之间建立音频连接,那么请选择Enable Audio(允许音频)的复选框,然后选择音频的 传输模式(PTT/PTL:按下通话的对讲模式,Full Duple:全双工通话模式);
- 8 点击Connect (连接);

最后,您应该在监视器上能够看到视频信号了!

## 安装

一旦您已经成功地对设备进行配置,您就可以将该设备安装到最终的安装点了。 但需要切记,本设备为室内安装的设备,不能够直接将设备安装在室外环境。

#### 设备安装步骤:

1 对于一个编码器设备,将视频信号通过视频线缆从摄像机连接到编码器的视频输入接口;

2 用视频线缆将监视器的视频输入接口与网络视频服务器-R的视频输出接口相连;

- 3 如果有需要,还需要将RS-422/485 串行端口连接到云台镜头控制设备(如云台镜头解码器或高速球形摄像机);
- 4 用网线将设备的RJ-45接口连接到网络;

5 当您安装网络视频服务器-XT设备时,您最好按照下图所示,将设备垂直安装,这样有利于设备的散热。

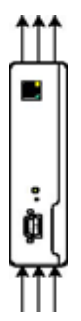

## LED 指示灯

设备上面的LED指示灯为2色二极管(绿、红),不同的显示状态代表设备当前不同的系统状态。详细的指示灯状态所表示的含义如下表:

| 状态           | 含义                        | -T | -R |
|--------------|---------------------------|----|----|
| 稳定的红色        | 网络视频服务器正在加电启动             | ~  | ~  |
| 红灯闪烁(间隔1秒)   | 设备的 IP 地址已经分配给其它网络设备      | ~  | ~  |
| 绿灯闪烁(间隔3秒)   | 设备固件程序已经运行,但是设备不能够连接到     | ~  | ~  |
|              | 网络                        |    |    |
| 绿灯闪烁(间隔1秒)   | 设备固件程序已经运行 , 设备也已经连接到网络 , | ~  |    |
|              | 但是没有传输视频/音频/串口*数据信号       |    |    |
|              | 设备固件程序已经运行 , 设备也已经连接到网络 , |    | ~  |
|              | 但是没有接收到视频/音频/串口*数据        |    |    |
| 绿灯闪烁(间隔 0.5  | 设备固件程序已经运行 , 设备也已经连接到网络 , | ~  |    |
| 秒)           | 而且视频/音频/串口*数据信号也已经传输      |    |    |
|              | 设备固件程序已经运行 , 设备也已经连接到网络 , |    | ~  |
|              | 而且视频/音频/串口*数据信号也已经接收到     |    |    |
| 红灯每隔 3-5 秒连续 | 没有检测到视频输入信号               | ~  |    |
| 闪烁 3 次       |                           |    |    |
| 绿灯红灯交替闪烁     | 网络视频服务器设备正在进行固件升级         | ~  | ~  |
| (间隔1秒)       |                           |    |    |
| 红灯闪烁(间隔 0.1  | 正在通过软件对设备进行鉴别,这样有利于对大     | ~  | ~  |
| 秒)           | 量设备中区分设备                  |    |    |
| 偶尔闪烁红灯       | 一个视频数据包丢失,最坏的情况时,红灯每秒     |    | ~  |
|              | 会闪烁 5 次                   |    |    |

\* 至少有一种数据传输满足条件。

#### 警告

警告,如果系统出现以下状况,则设备工作不正常:

。LED 指示灯不亮:检查电源线缆是否正常;如果电源供电正常,而设备的 LED 指示灯还不亮,那么请与技术支持取得联系。

LED 红灯常亮:由于设备内部错误导致系统没有正常启动,请关掉电源,然后重新加电,如果情况依然存在,请进行固件升级(详细升级步骤,

请参考手册,如果升级失败或者不能够升级,那么请与技术支持取得联系。

LED 红灯闪烁(间隔2秒):由于内部错误导致设备没有正常工作,遇到这种情况下,可以升级固件然后,重新启动设备,如果情况依然存在, 请与我公司技术支持取得联系。

< 在固件升级过程中,LED 灯不亮:设备工作在备份模式,您需要通过串口线缆对设备进行升级。

## 设备参数描述表

在设备配置调试期间,请写下该设备的下列参数信息,以便您向我公司获得技术支持时,告知该设备的相关参数, 谢谢。

| 系统 | 固件版本(Firmware Version)  |
|----|-------------------------|
| 视频 | 视频位速率(Video bit rate)   |
|    | 视频帧速率(Video frame rage) |
|    | 分辨率 (Resolution)        |
| 网络 | IP 地址(IP address)       |
|    | 网关(Gateway)             |
|    | 子网掩码(Subnet mask)       |
| 安全 | SSL 加密键(SSL passkey)    |